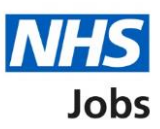

# How to manage at risk applicants in NHS Jobs user guide

This guide gives you instructions for how to manage at risk applicants in the NHS Jobs service.

You can add employees at risk of redundancy to your organisations account.

To add an at risk applicant, you'll:

- add their first name
- add their last name
- add their email address

Once an at risk applicant is shortlisted, an 'AT RISK' status is shown before you select your applicants for interview.

To manage at risk applicants, you can:

- add an at risk applicant
- change their details
- delete an at risk applicant

Only a 'Super user' can manage at risk applicants.

## Contents

How to manage at risk applicants in NHS Jobs user guide

At risk applicants

Manage at risk applicants

Add an at risk applicant

New at risk applicant

Manage at risk applicants

### At risk applicants

This page gives you instructions for how to manage at risk applicants.

Important: Only a 'Super user' can add, change, and delete at risk applicants.

To view at risk applicants, complete the following step:

1. Select the '<u>At risk applicants</u>' link.

|                                                                      |                                                                                                    | You're viewing                                    | <u>Change</u>                                 |  |  |  |
|----------------------------------------------------------------------|----------------------------------------------------------------------------------------------------|---------------------------------------------------|-----------------------------------------------|--|--|--|
| BETA Your feedback w                                                 | ill help us to improve this service.                                                                                                    | Signed in as NHS BSA Tra                          | ining Sign Out                                |  |  |  |
| The new NHS Jobs w<br>service updates. <u>Reac</u>                   | The new NHS Jobs website will be unavailable every Thursday from 7am to 8am while we make essential service updates. <u>Read more about why we are doing this.</u> |                                                   |                                               |  |  |  |
| NHS Business Ser<br>Dashboard<br>Tasks by stage<br>Showing tasks for | NHS Business Services Authority<br>Dashboard<br>Tasks by stage Listings by user<br>Showing tasks for                                                               |                                                   | n do<br>b listing<br>a listing<br>h applicant |  |  |  |
| Draft                                                                | 10 - on track 8, overdue 2                                                                                                    | Manage the<br>Manage users                        | account                                       |  |  |  |
| Approvals                                                            | 0                                                                                                    | Accredited logos                                  | s<br>e <u>indicators</u>                      |  |  |  |
| <u>Published</u><br>Shortlisting                                     | 8<br>3                                                                                                    | Supporting docu                                   | iments<br>tes                                 |  |  |  |
| Interviews                                                           | 6                                                                                                    | Approval setting<br>Departments<br>Welsh listings | <u> 5</u>                                     |  |  |  |

### Manage at risk applicants

This page gives you instructions for how to view at risk applicants.

Important: In this example, you have no at risk applicants.

To add a new at risk applicant, complete the following step:

1. Select the '<u>Add a new at risk applicant</u>' button.

|                                                                                                    | You're viewing NHS BSA Training Change                        |
|----------------------------------------------------------------------------------------------------|---------------------------------------------------------------|
| <b>NHS</b> Jobs                                                                                                    | Signed in as Liam M1 Sign Out                                 |
| <b>BETA</b> Your <u>feedback</u> will help us to improve this service.                                                            |                                                               |
| The new NHS Jobs website will be unavailable every Thursday fro<br>service updates. <u>Read more about why we are doing this.</u> | om 7am to 8am while we make essential                         |
| ≮ Go Back                                                                                                    |                                                               |
| Manage at risk applicants                                                                                                    |                                                               |
| You have no at risk applicants.                                                                                                   |                                                               |
| Add a new at risk applicant                                                                                                    |                                                               |
| Privacy policy Terms and conditions Accessibility Statement Cookie                                                                | es <u>How to create and publish jobs</u><br>© Crown copyright |
|                                                                                                    |                                                               |

#### Add an at risk applicant

This page gives you instructions for how to add an at risk applicant.

To add an at risk applicant, complete the following steps:

- 1. In the First name box, enter the details.
- 2. In the Last name box, enter the details.
- 3. In the Email address box, enter the details.
- 4. Select the '<u>Continue</u>' button.

|                  |                                                                                                    | You're viewing NHS BSA Training Change              |
|------------------|----------------------------------------------------------------------------------------------------|-----------------------------------------------------|
|                  | NHS Jobs                                                                                                    | Signed in as Liam M1 Sign Out                       |
|                  | BETA Your <u>feedback</u> will help us to improve this service.                                                                                  |                                                     |
|                  | The new NHS Jobs website will be unavailable every Thursday from 7 service updates. <u>Read more about why we are doing this.</u>                | 'am to 8am while we make essential                  |
| 1<br>2<br>3<br>4 | <pre>&lt; Go Back Employer onboarding Add an at risk applicant First name Last name Email address Continue Cancel adding at risk applicant</pre> |                                                     |
|                  | Privacy policy Terms and conditions Accessibility Statement Cookies                                                                              | How to create and publish jobs<br>© Crown copyright |

**Tip:** You can select the 'Cancel adding at risk applicant' link if you don't want to add this at risk applicant.

### New at risk applicant

This page gives you instructions for how to check the details of the at risk applicant and add them.

**Important:** The applicant will receive an email to confirm they've been added to the at risk list.

To change or add this at risk applicant, complete the following steps:

- **1.** Select the '<u>Change</u>' link (optional).
- 2. Select the '<u>Add this applicant</u>' button.

|   |                                                    |                                                                  | ٢                                         | You're viewing NHS BSA Training          | <u>Change</u> |
|---|----------------------------------------------------|------------------------------------------------------------------|-------------------------------------------|------------------------------------------|---------------|
|   | <b>NHS</b> Jobs                                    |                                                                  |                                           | Signed in as Liam M1                     | Sign Out      |
|   | BETA Your feedbac                                  | <u>k</u> will help us to improve this service.                   |                                           |                                          |               |
|   | The new NHS Jobs<br>service updates. <u>R</u>      | s website will be unavailable ev<br>ead more about why we are do | ery Thursday from 7a<br>in <u>g this.</u> | m to 8am while we make es                | sential       |
|   | < Go Back<br>Manage at risk<br><b>New at ris</b> k | k applicants<br><b>k applicant</b>                               |                                           |                                          |               |
|   | First name                                         | Joe                                                              | 1 Change                                  | <u>e</u>                                 |               |
|   | Last name                                          | Bloggs                                                           |                                           |                                          |               |
|   | Email address                                      | joe.bloggs@nhs.net                                               |                                           |                                          |               |
| 2 | The applicant will to this list.                   | receive an email to confirm the                                  | ey have been added                        |                                          |               |
|   | Cancel adding at risk                              | applicant                                                        |                                           |                                          |               |
|   | Privacy policy Terr                                | ms and conditions Accessibility St.                              | <u>itement Cookies</u> H                  | How to create and publish jobs<br>© Crov | vn copyright  |

#### Manage at risk applicants

This page gives you instructions for how to manage at risk applicants.

**Important:** If you delete an applicant, you won't be able to recover their details.

To change, delete or add a new at risk applicant, complete the following steps:

- **1.** Select the '<u>Change</u>' link (optional).
- 2. Select the 'Delete' link (optional).
- 3. Select the 'Add a new at risk applicant' button (optional).

|                                                   |                                                                     | You're vi                                 | ewing NHS BSA Training           | <u>Change</u> |
|---------------------------------------------------|---------------------------------------------------------------------|-------------------------------------------|----------------------------------|---------------|
| <b>NHS</b> Jobs                                   |                                                                     |                                           | Signed in as Liam M1             | Sign Out      |
| BETA Your feedback                                | will help us to improve this service.                               |                                           |                                  |               |
| The new NHS Jobs v<br>service updates. <u>Rea</u> | website will be unavailable every<br>ad more about why we are doing | Thursday from 7am to 8a<br><u>9 this.</u> | am while we make es              | sential       |
| K Go Back                                         |                                                                     |                                           |                                  |               |
| Manage at                                         | risk applicants                                                     | 1 2                                       |                                  |               |
| First name                                        | Joe                                                                 | Change or Delete                          |                                  |               |
| Last name                                         | Bloggs                                                              |                                           |                                  |               |
| Email address                                     | joe.bloggs@nhs.net                                                  |                                           |                                  |               |
| NHS Jobs account                                  | No                                                                  |                                           |                                  |               |
| 3 Add a new at risk                               | applicant                                                           |                                           |                                  |               |
| Privacy policy Terms                              | and conditions Accessibility Stater                                 | nent <u>Cookies</u> <u>How to cr</u>      | reate and publish jobs<br>© Crov | vn copyright  |

**Tip:** Once the applicant creates and signs into their account, the 'NHS Jobs account status' will change to 'Yes'.

You've reached the end of this user guide as you've managed your at risk applicants.